# Heating, Ventilation and Air Conditioning (HVAC) Control Module

### Special Tool(s) / General Equipment

Interior Trim Remover

Removal

**NOTE:** Removal steps in this procedure may contain installation details.

1. **NOTE:** If installing a new module, it is necessary to upload the module configuration information to the scan tool prior to removing the module. This information must be downloaded into the new module after installation.

Using a diagnostic scan tool, begin the <u>PMI</u> process for the <u>HVAC</u> control module following the on-screen instructions.

#### Vehicles with floor console

2. Release the clips and remove the floor console lower <u>RH</u> trim panel.

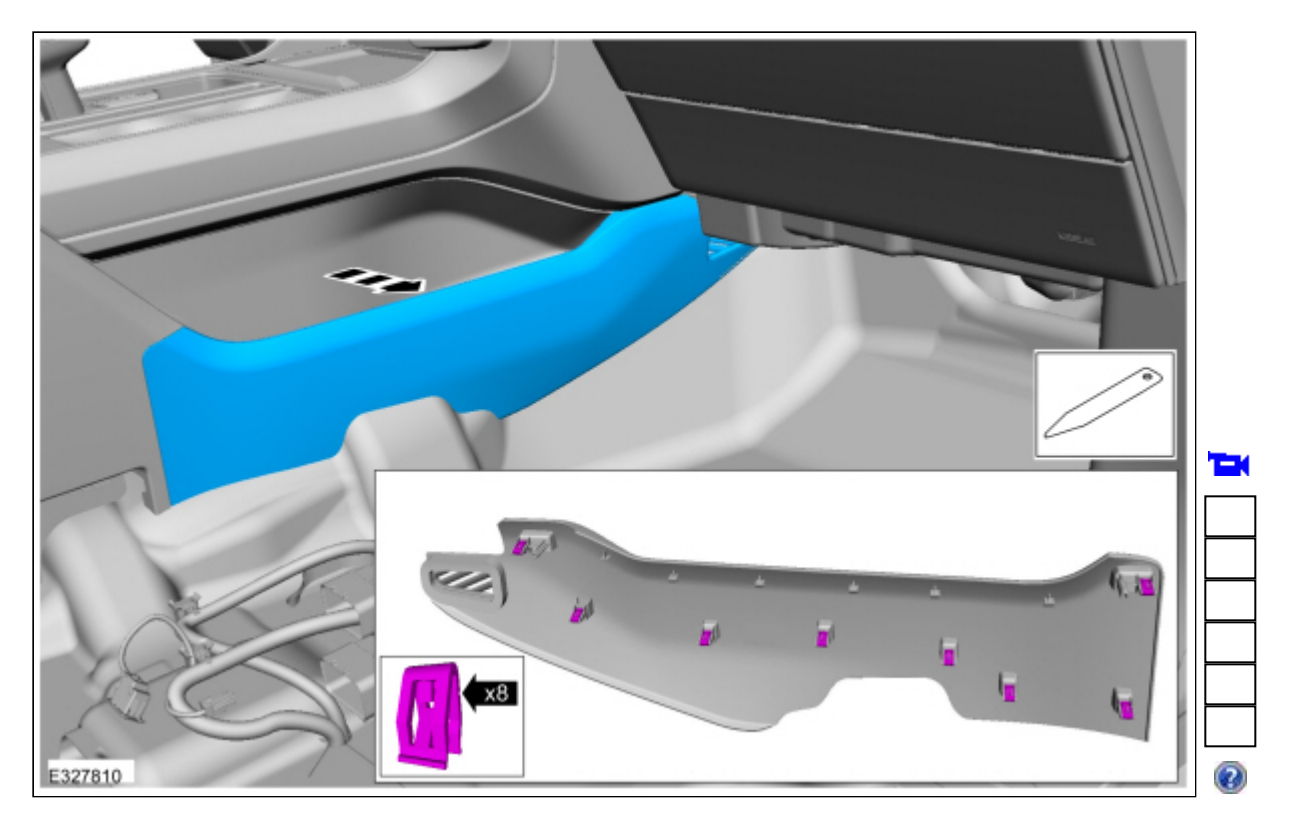

3. Release the clips and remove the floor console upper <u>RH</u> trim panel.

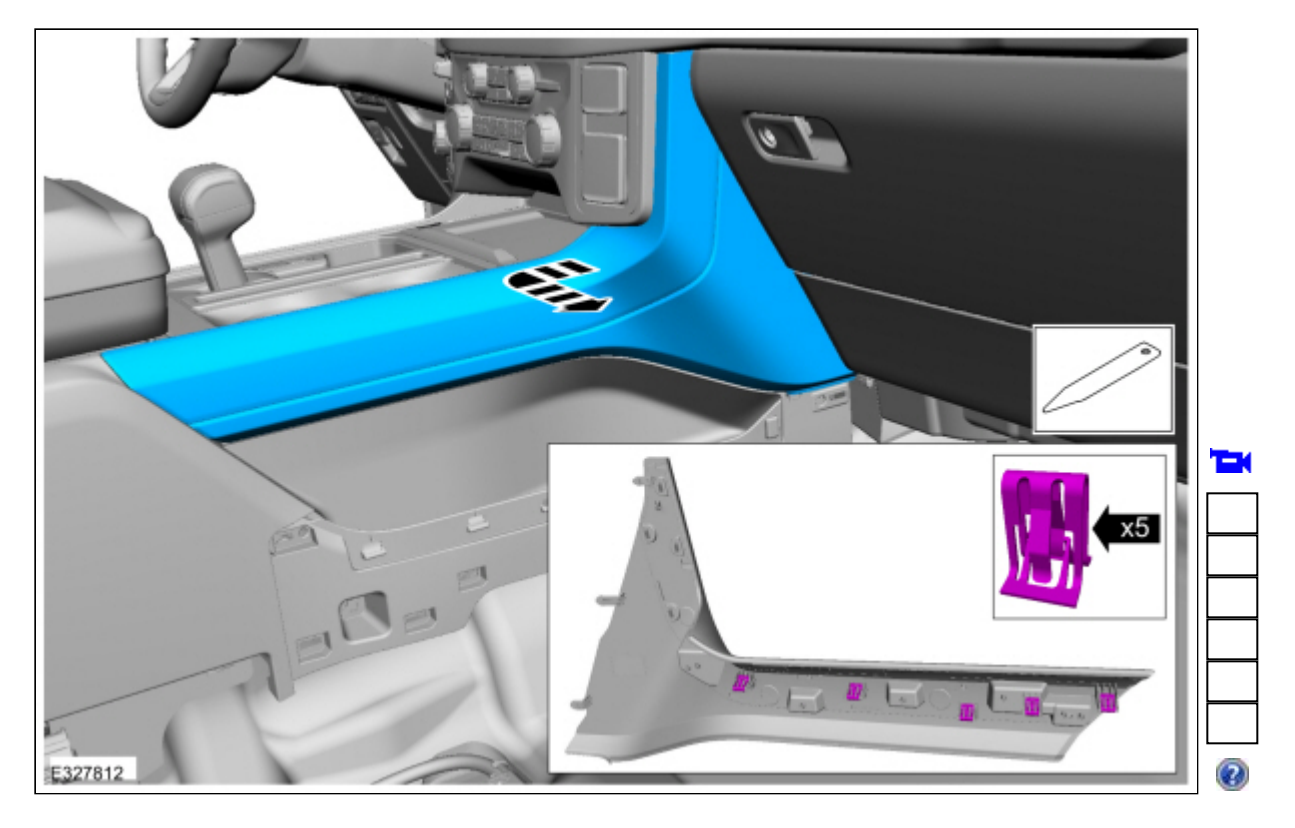

4. Release the clips and remove the floor console lower  $\underline{LH}$  trim panel.

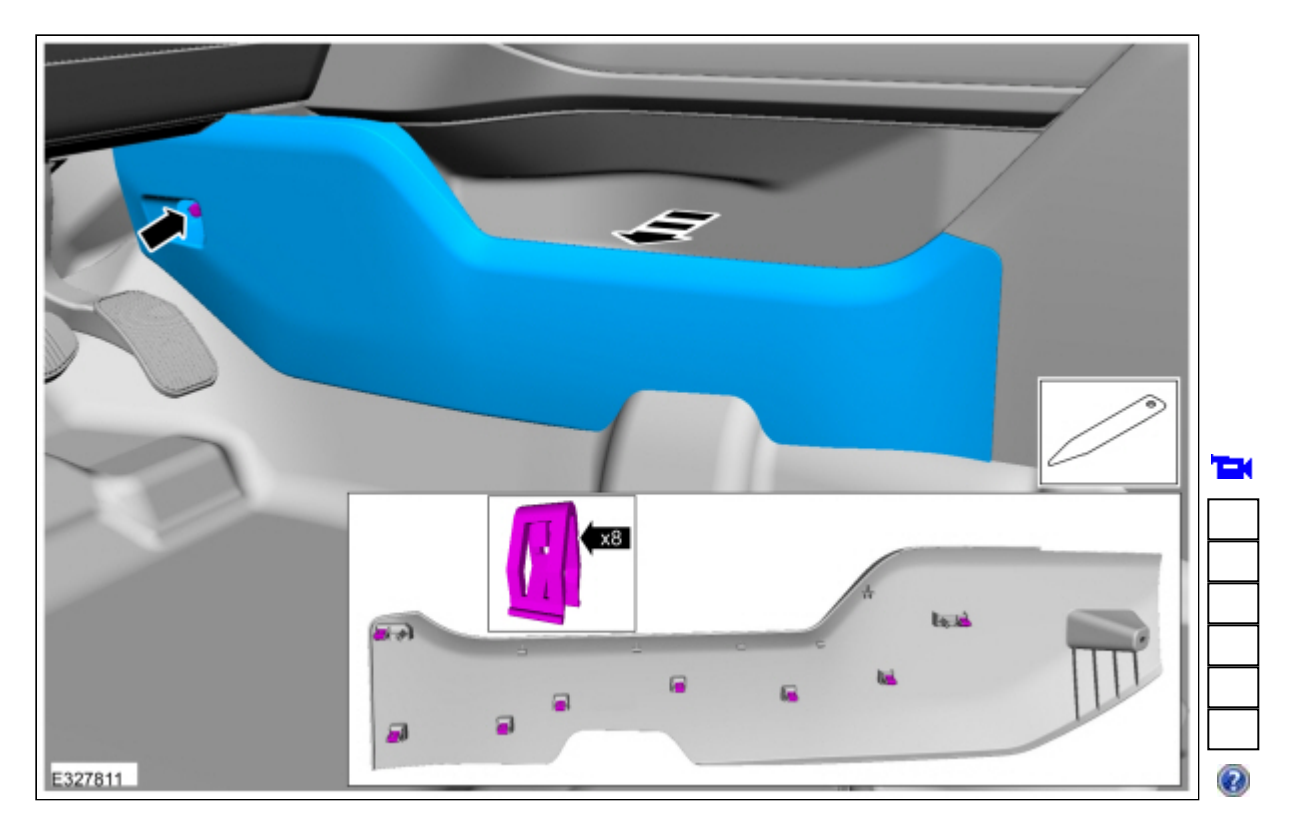

5. Release the clips and remove the floor console upper  $\underline{LH}$  trim panel.

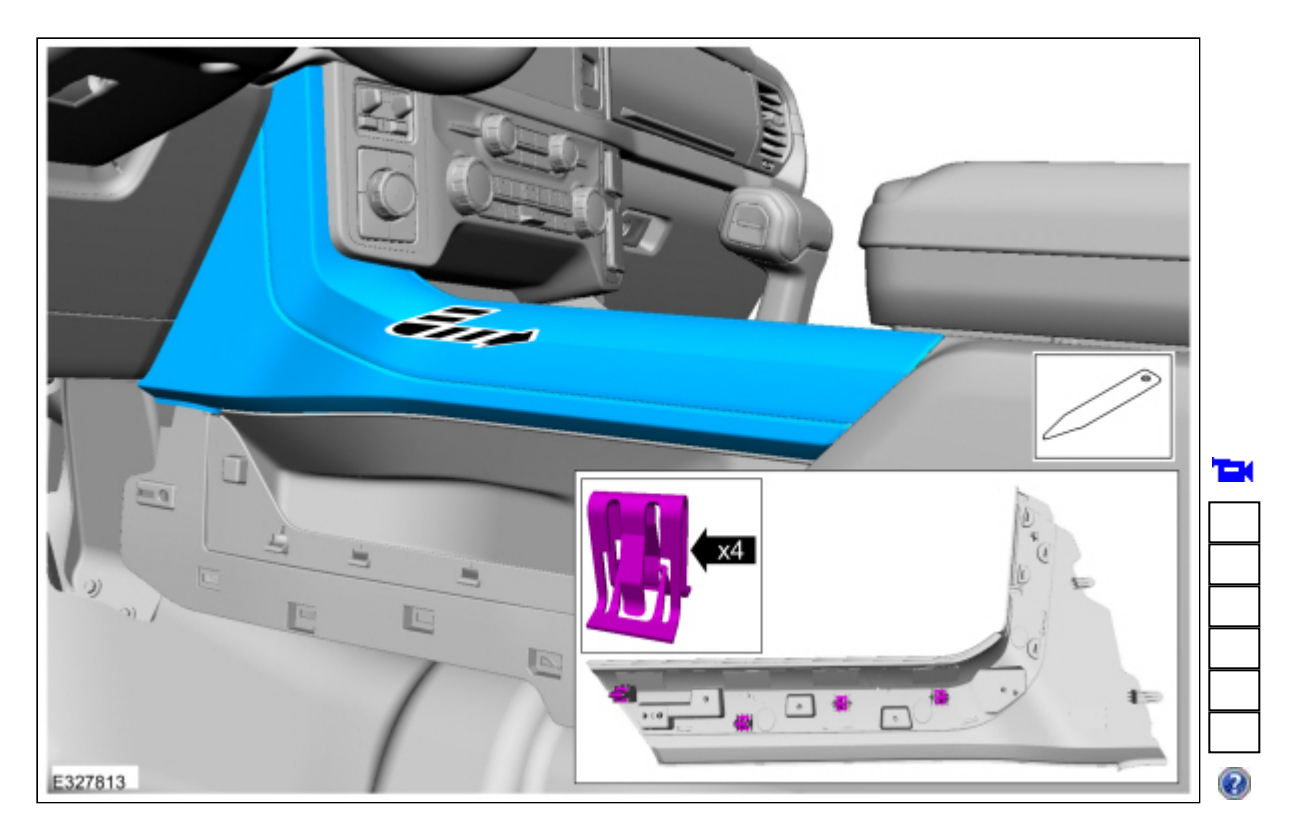

# All vehicles

6. NOTE: 12 inch screen shown, 10 inch screen is similar.

Release the clips and remove the upper centerstack bezel.Use the General Equipment: Interior Trim Remover

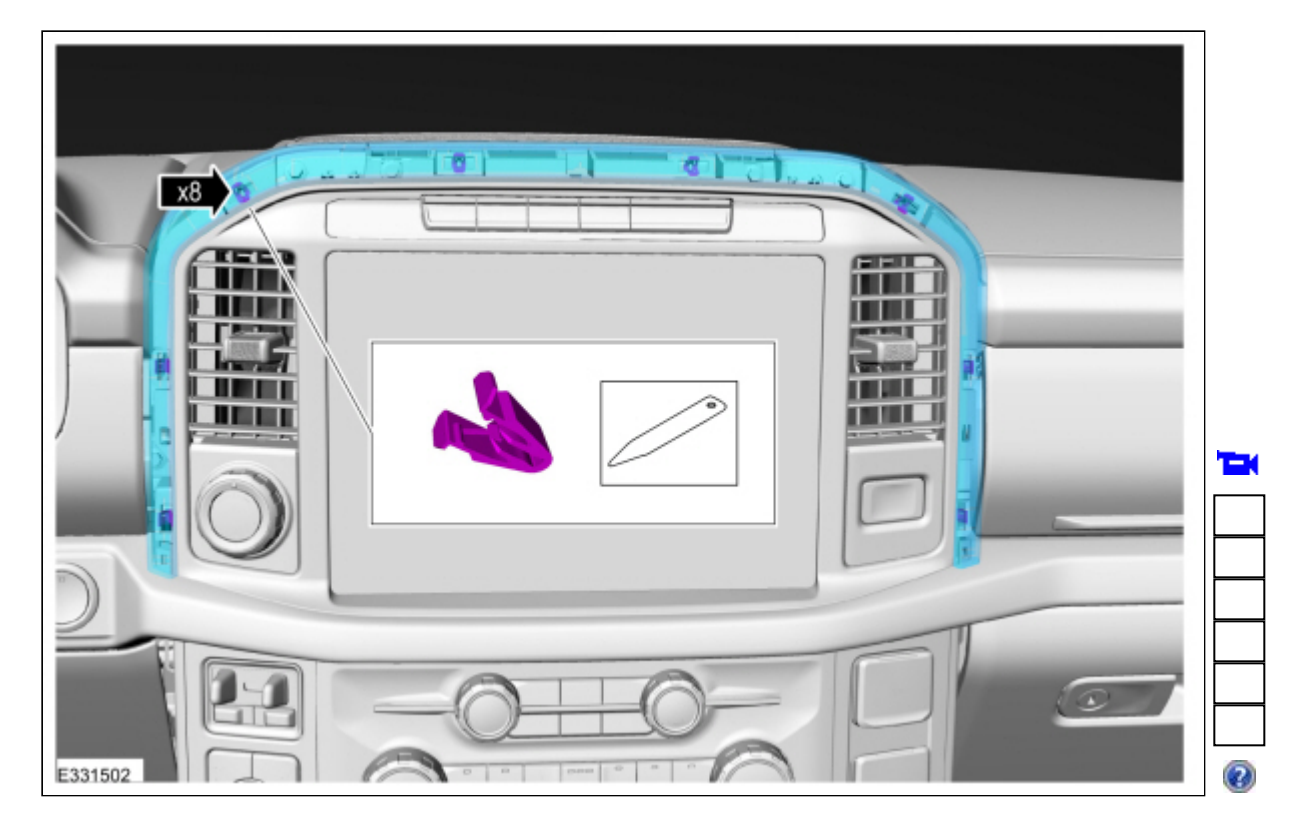

7.

Release the clips and remove the center finish trim.

• Disconnect the electrical connector. Use the General Equipment: Interior Trim Remover

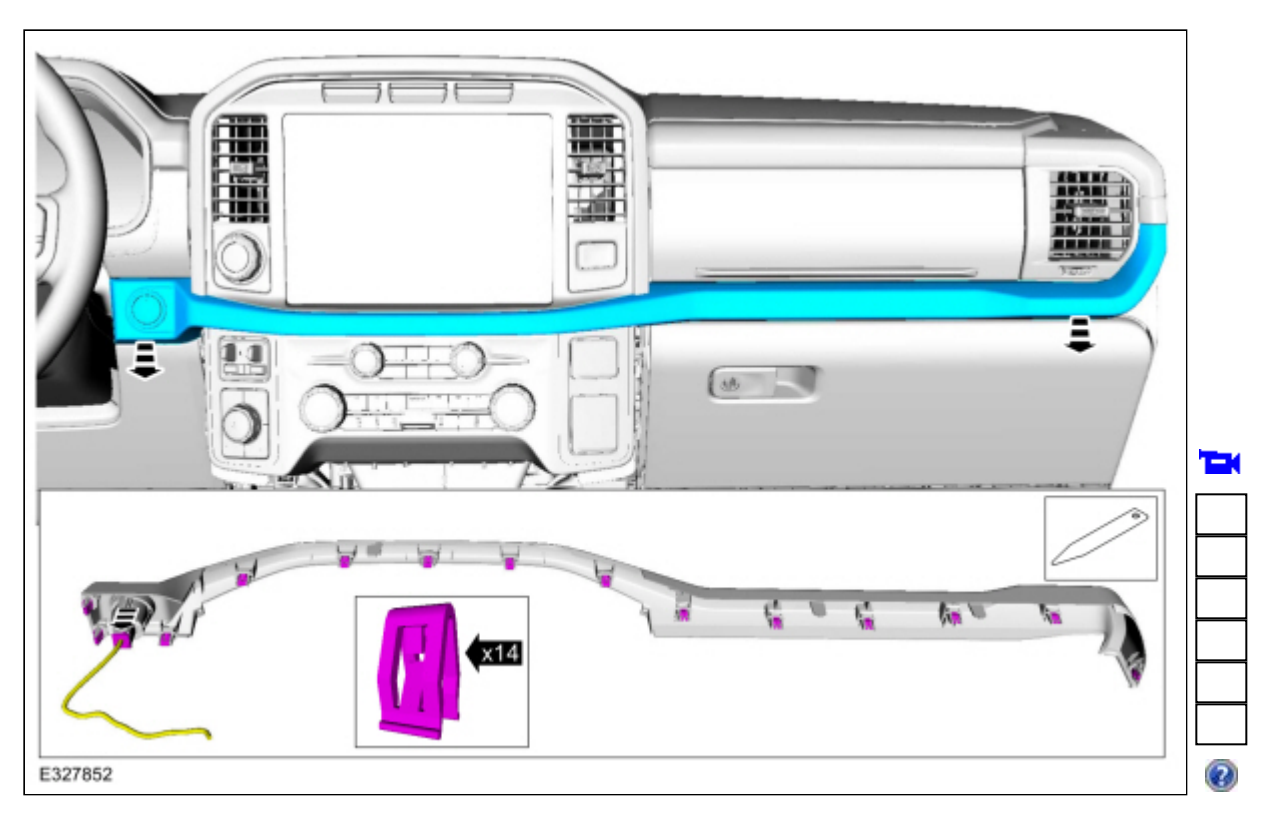

# Vehicles without floor console

8. Remove the bolt, release the clips and remove the lower instrument panel finish panel.

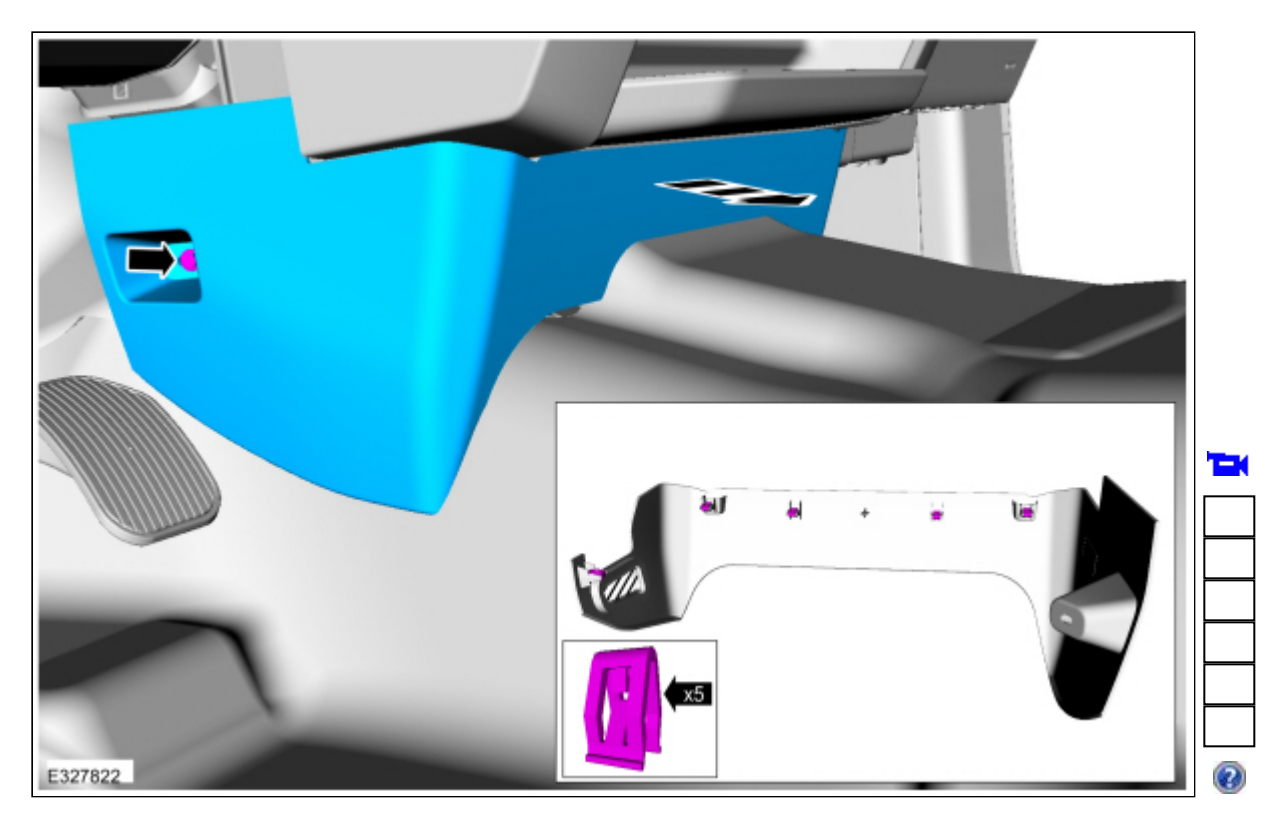

9. Release the clips and remove the  $\underline{LH}$  center trim panel.

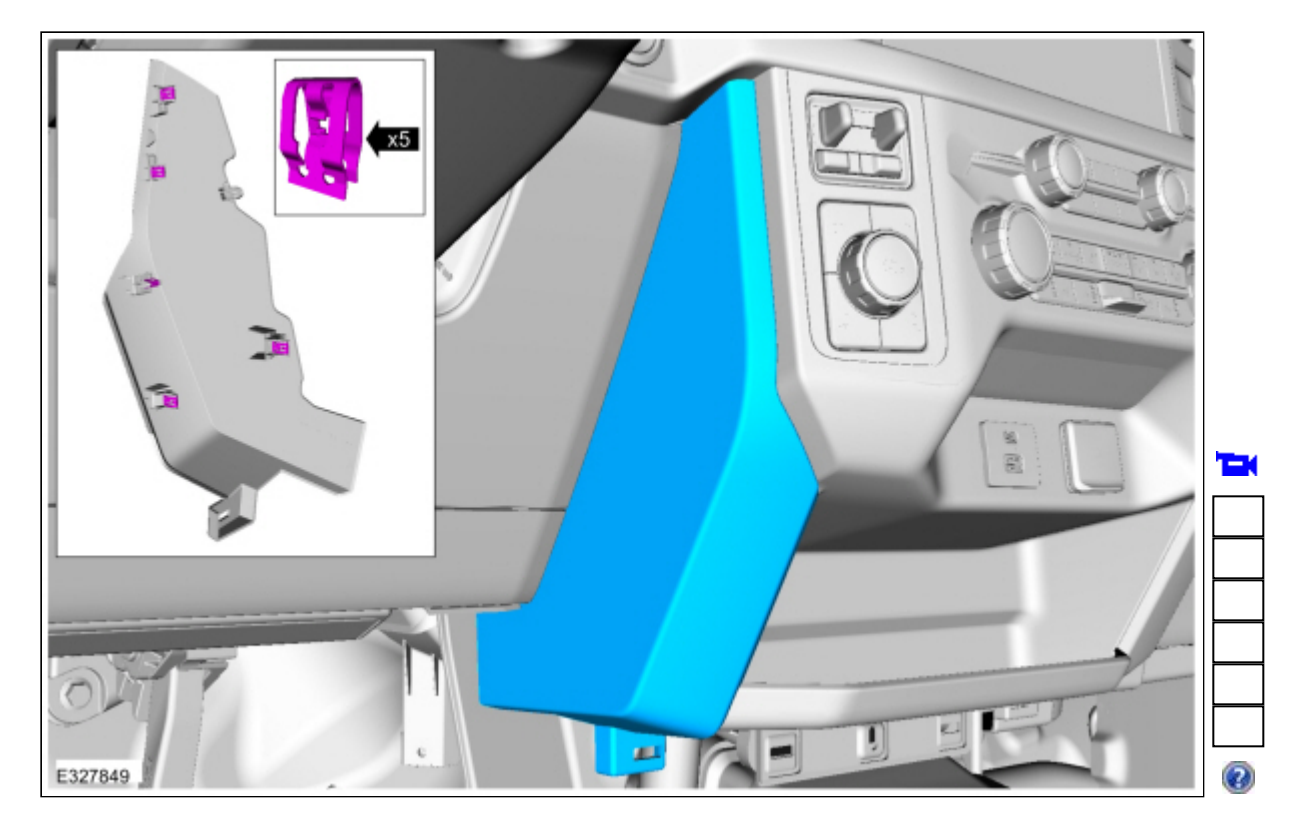

10. Release the clips and remove the <u>RH</u> center trim panel.

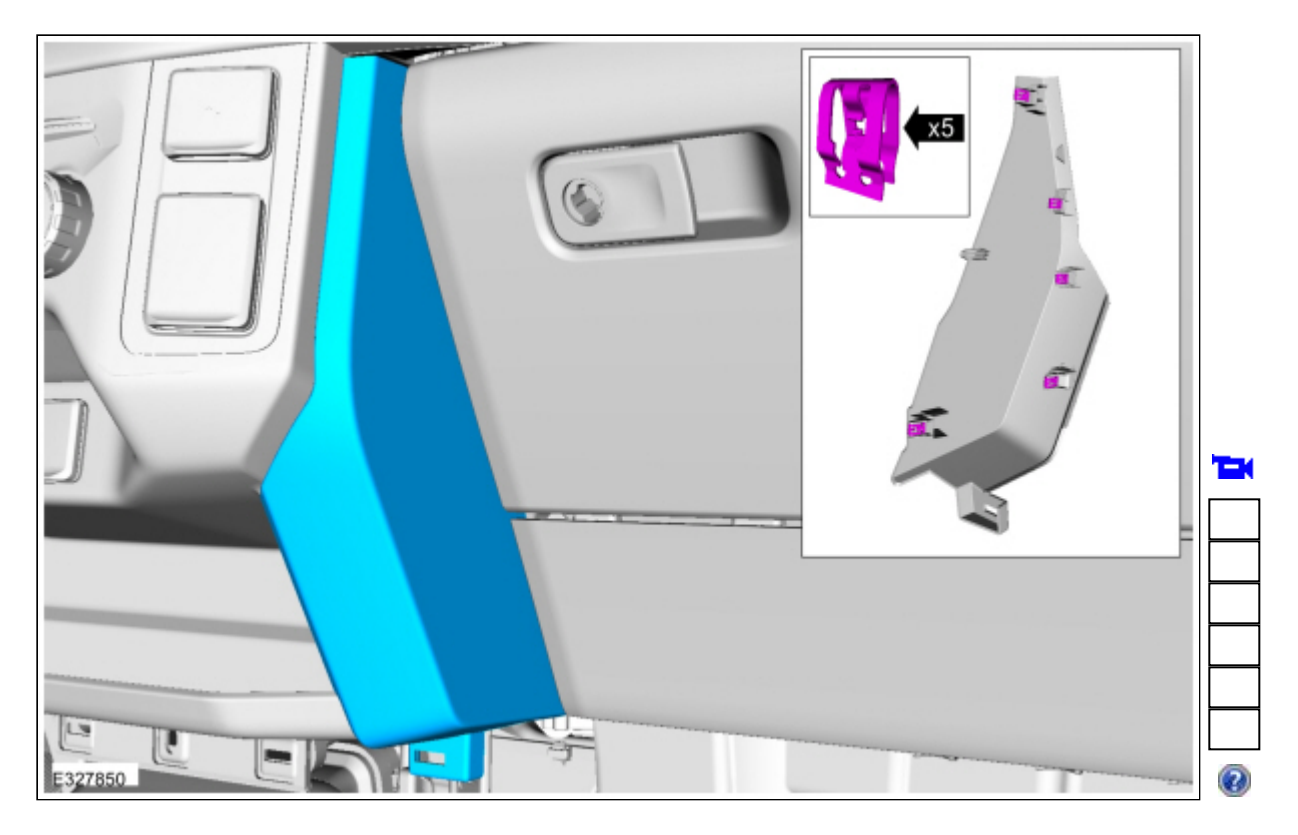

### 11.

- Remove the bolts and the lower center instrument panel trim panel.
  Disconnect the electrical connectors. *Torque*: 22 lb.in (2.5 Nm)

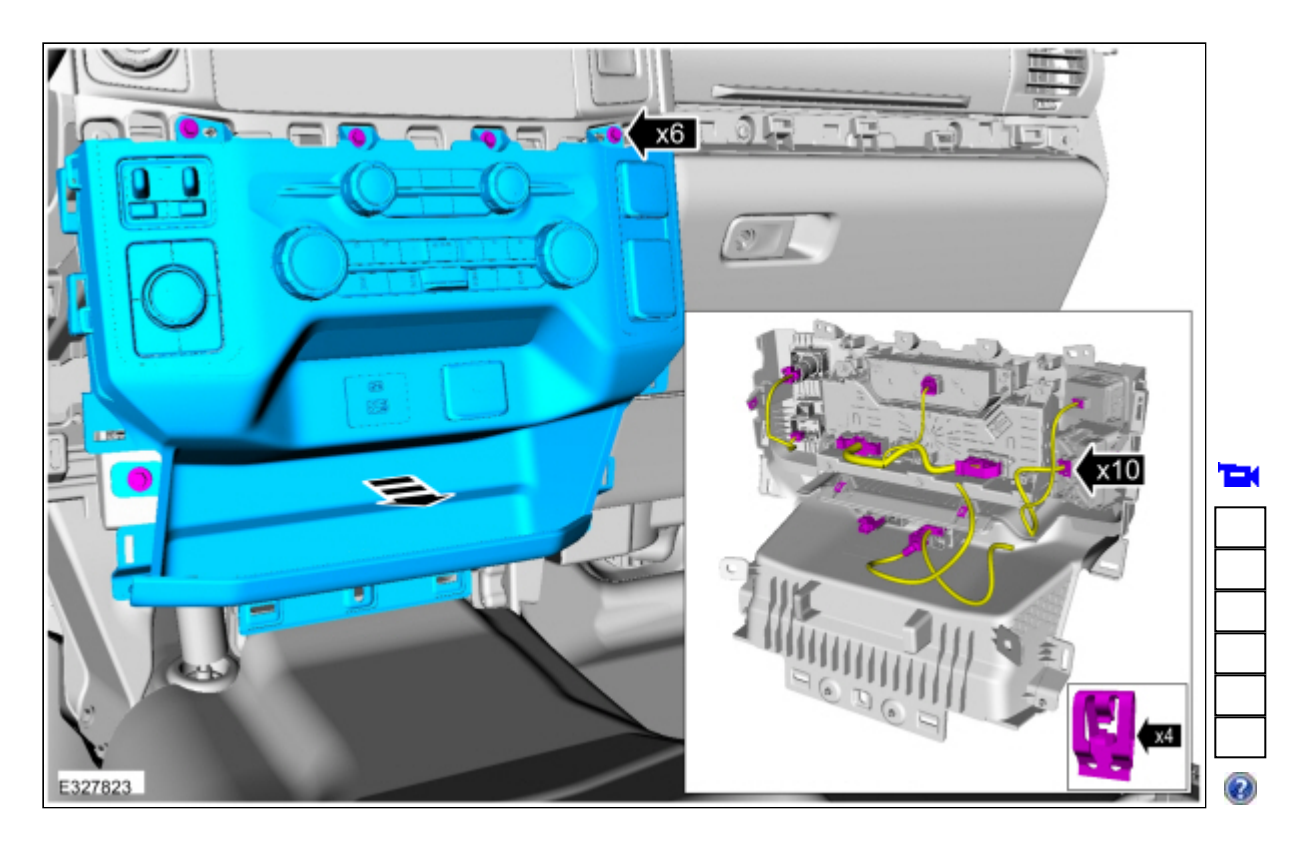

### Vehicles with floor console

#### 12.

Remove the bolts and the lower center instrument panel trim panel.

• Disconnect the electrical connectors. *Torque*: 22 lb.in (2.5 Nm)

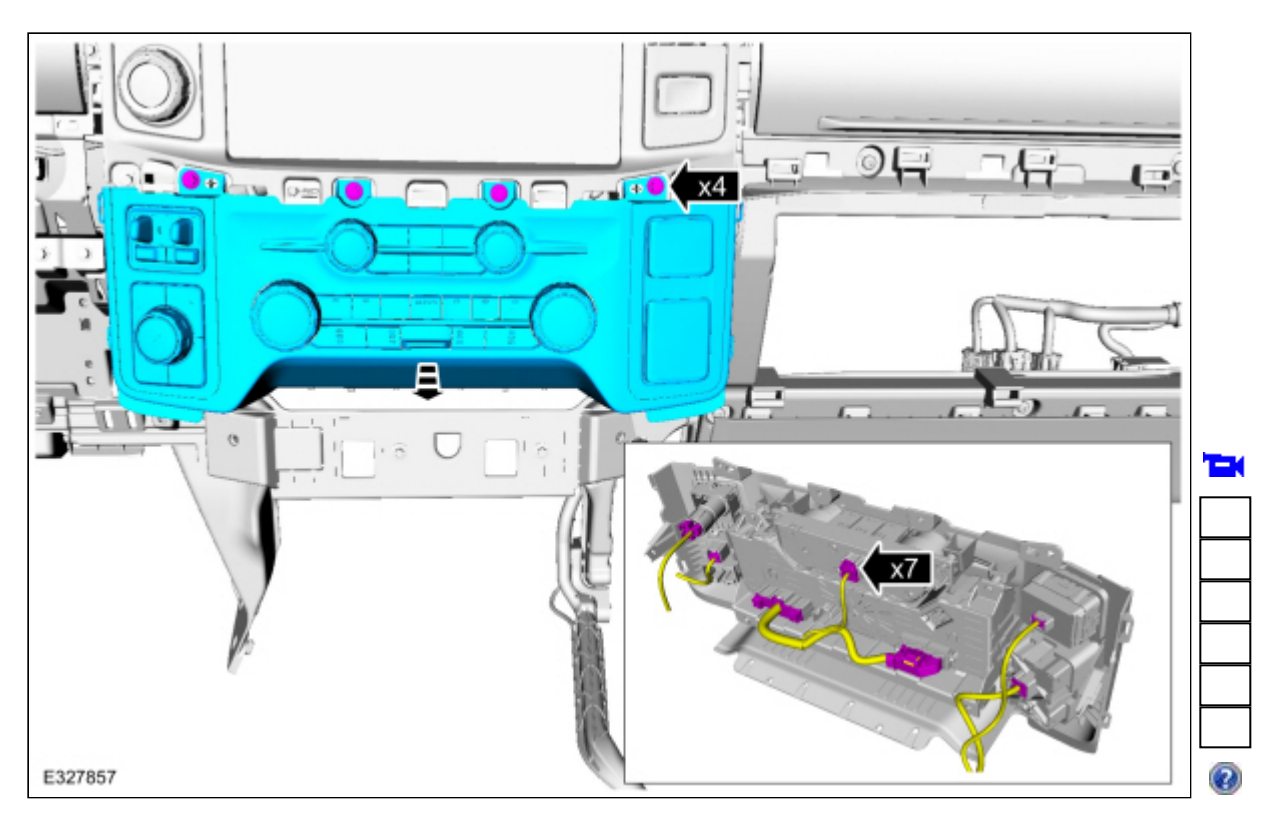

### All vehicles

13. NOTICE: When removing or installing the bolts, make sure to support the bezel standoffs where the bolt attach. Failure to do so might result in damage to the bezel standoffs.

Remove the bolts and the <u>HVAC</u> module.

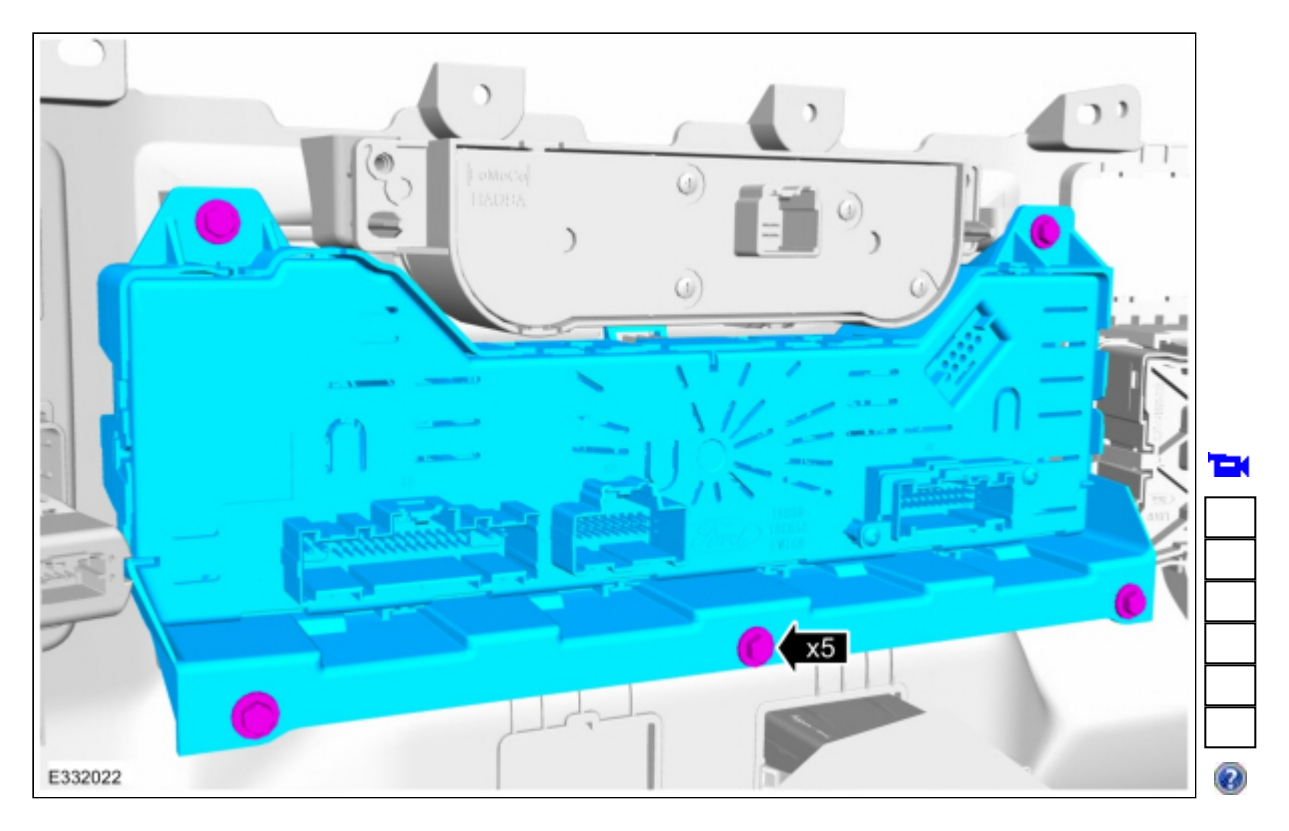

# Installation

- 1. To install, reverse the removal procedure.
- 2. NOTE: This step is only necessary if replacing the component.

Using a diagnostic scan tool, complete the <u>PMI</u> process for the <u>HVAC</u> module following the on-screen instructions. © Copyright 2023, Ford Motor Company.